## Log into Cyberbanking. Select Accounts & Payments > Statement Request.

| ● BEA東亞銀行 SINGAPORE PERSONAL CYBERBANKING SINGAPORE PERSONAL CYBERBANKING SINGAPORE PERSONAL CYBERBANKING |                       |                 |              |  |
|----------------------------------------------------------------------------------------------------|-----------------------|-----------------|--------------|--|
| 🗟 Accounts & Payments                                                                                     | 💼 Banking Services    | 💲 Loans 🕅       | My Details   |  |
| ACCOUNT                                                                                                   | FUND TRANSFER         | FIXED DEPOSIT   | OTHERS       |  |
| Account Summary                                                                                           | New Transfer          | Deposit Summary | Rate Inquiry |  |
| Account Activity                                                                                          | Scheduled Instruction | Placement       |              |  |
| Manage Statement/Advice                                                                                   | Registered Payee      |                 |              |  |
| Statement Request                                                                                         | Pending Transfer      |                 |              |  |
| E-Statement                                                                                               | Cashier's Order       |                 |              |  |
| E-Advice - Remittance                                                                                     | Demand Draft          |                 |              |  |
|                                                                                                    |                       |                 |              |  |

# (a) Select the Account Number.(b) Select the Statement Period.

| ③ Accounts & Payments | Banking Services                                                                                                    | (\$) Loans | 🔎 My Details |
|-----------------------|----------------------------------------------------------------------------------------------------|------------|--------------|
| atement Reque         | est<br>v                                                                                                    |            |              |
| 1 Input               |                                                                                                    | 2 Confirm  | 3 Complete   |
| Statement Reque       | est                                                                                                    |            |              |
| Account Number        | (a) Select Account                                                                                                    | ~          | ]            |
| Statement Period      | (b) Select Year                                                                                                    | ~          |              |
|                       | <ul> <li>January</li> <li>February</li> <li>March</li> <li>April</li> <li>May</li> <li>June</li> <li>July</li> <li>August</li> <li>September</li> <li>October</li> </ul> |            |              |

Page 2 of 6

# (a) Tick the checkboxes after reading the Terms and Conditions.(b) Click Submit.

| 🗟 Accounts & Payments 🚊 Bar                                                                     | nking Services (\$ Loans                                                                                                    | 庭 My Detail                                                    | S                                                                                       |
|-------------------------------------------------------------------------------------------------|----------------------------------------------------------------------------------------------------|----------------------------------------------------------------|-----------------------------------------------------------------------------------------|
| Account Number                                                                                  | XXXXXXXX                                                                                                    | ~                                                              |                                                                                         |
| Statement Period                                                                                | 2025                                                                                                    | ~                                                              |                                                                                         |
|                                                                                                 | <ul> <li>January</li> <li>February</li> <li>March</li> <li>April</li> <li>May</li> <li>June</li> <li>July</li> <li>August</li> <li>September</li> <li>October</li> <li>November</li> <li>December</li> </ul> |                                                                |                                                                                         |
| Service Fee                                                                                     | SGD50.00                                                                                                    |                                                                |                                                                                         |
|                                                                                                 | Note:<br>SGD50.00 or its equivalent per month                                                                                                    |                                                                |                                                                                         |
| (a) I/We authorise the Bank to debit the debit is unsuccessful I/We understand that the request | ne charges in SGD or its equivalent from r<br>will be processed within 5 working days a                                                                                                    | ıy/our account and understan<br>nd paper statement will be ser | d that the request will not be processed if the<br>nt to my/our account mailing address |
|                                                                                                 |                                                                                                    |                                                                | (b) Submit                                                                              |

Page 3 of 6

## (a) Input **Transaction Reference Number** into **BEASG Mobile Application** to obtain **Security Code**.

| 🥑 Input                          | 2 Confirm                                      | 3 Complete |
|----------------------------------|------------------------------------------------|------------|
| Verification                     |                                                |            |
| Please enter the 6 digit securit | ty code generated from your registered device. |            |
| -<br>Transaction Reference       |                                                |            |
|                                  |                                                |            |
| -Token 🛈                         |                                                |            |
|                                  | i-Token expires in 31 seconds                  |            |
|                                  |                                                |            |
| Statement Request                |                                                |            |
| Account Number                   | XXXXXXXX                                       |            |
| Statement Period                 | 2025                                           |            |
|                                  | January                                        |            |
|                                  | March                                          |            |
|                                  | May                                            |            |
|                                  | Ulv                                            |            |
|                                  | Auguest                                        |            |
|                                  | October                                        |            |
|                                  | November     December                          |            |
| anvice Fee                       | 5CD50.00                                       |            |

### Follow the steps below to generate the **Security Code**.

5

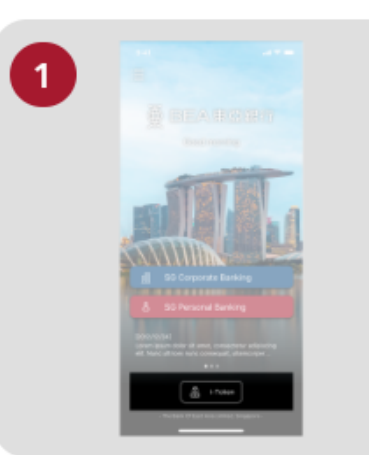

● BEA東亞銀行

Open the App on your iTokenactivated device and press "i-Token".

| 9:41 |                                 |   |
|------|---------------------------------|---|
| < -  |                                 |   |
|      | CH*** T*** M***<br>1234****5678 |   |
| 8    | Log in Cyberbanking             | > |
| •    | Verify transaction              | > |
| 25   | Re-authenticate                 | > |
| 0    | Settings                        |   |

SINGAPORE PERSONAL

**CYBERBANKING** 

Select "Verify transaction".

3

х

Enter the Transaction Reference No. displayed on the Cyberbanking webpage.Enter your i-Token PIN or use Biometric ID (if enabled) to generate the security code.

### Transaction Reference No. XXXXXXXX

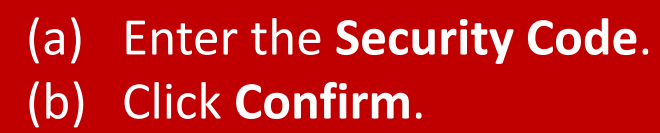

#### **Statement Request**

| 🧭 Input                               | 2 Confirm                                                                                                    | 3 Complete  |
|---------------------------------------|----------------------------------------------------------------------------------------------------|-------------|
| Verification                          |                                                                                                    |             |
| Please enter the 6 digit security cod | e generated from your registered device.                                                                                                    |             |
| Transaction Reference No.             | XXXXXXXX                                                                                                    |             |
| i-Token ① (a)                         |                                                                                                    |             |
| _                                     | i-Token expires in 31 seconds                                                                                                    |             |
| Statement Request                     |                                                                                                    |             |
| Account Number                        | XXXXXXXX                                                                                                    |             |
| Statement Period                      | 2025                                                                                                    |             |
|                                       | <ul> <li>✓ January</li> <li>February</li> <li>March</li> <li>April</li> <li>May</li> <li>June</li> <li>July</li> <li>Auguest</li> <li>September</li> <li>October</li> <li>November</li> <li>December</li> </ul> |             |
| Service Fee                           | SGD50.00                                                                                                    |             |
| Back                                  |                                                                                                    | (b) Confirm |